- 1. Login using the following URL https://befs.bseindia.com/login.aspx
- 2. Navigation: Internal Risk Assessment>IRA Submission

| Internal Risk Assessment 🥯 💦 🕨 | I R A Submission |
|--------------------------------|------------------|
|                                |                  |

3. Click on IRA Submission, you will get General information page to fill in the details as mentioned below. Select the period from drop down list and click on "Get Data"

| Internal Risk Assessment Of Registered Intermediaries Form |                                                                                                    |            |  |  |  |  |  |  |
|------------------------------------------------------------|----------------------------------------------------------------------------------------------------|------------|--|--|--|--|--|--|
| Membe                                                      | r Code : 1233 Member Name :                                                                                                    | DUMMY_1233 |  |  |  |  |  |  |
|                                                            | GENERAL INFORMATION RISK CATEGORISATION DOCUMENTS UPLOAD                                                                                        |            |  |  |  |  |  |  |
| Select P                                                   | ielect Period :- 31-03-2022 💙                                                                                                    |            |  |  |  |  |  |  |
|                                                            |                                                                                                    |            |  |  |  |  |  |  |
| Sr. No                                                     | Particulars                                                                                                    |            |  |  |  |  |  |  |
| 1                                                          | Name Of The Stock Broker                                                                                                    | FJKSJFK    |  |  |  |  |  |  |
| 2                                                          | Asset Size (In Rs. Crores) At End Of 31-03-2022                                                                                                 | 123456     |  |  |  |  |  |  |
| 3                                                          | Associated With Which Exchange                                                                                                    | JDKFJDKJ=  |  |  |  |  |  |  |
| 4                                                          | No. Of Years Of Association With The Exchange                                                                                                   | 16         |  |  |  |  |  |  |
| 5                                                          | Single Point Of Contact In The Entity                                                                                                    | DSFDSFDS   |  |  |  |  |  |  |
| 6                                                          | Designated Director (Under PML) Name                                                                                                    | DSFDSF     |  |  |  |  |  |  |
| 7                                                          | No. Client (Individual And Institutional) As On 31-03-2022                                                                                      | 1212       |  |  |  |  |  |  |
| 8                                                          | Percentage Of High Risk Legal Customers As On 31-03-2022 (%)                                                                                    | 25         |  |  |  |  |  |  |
| 9                                                          | Percentage Of High Risk Individual Customers As On 31-03-2022                                                                                   | 15         |  |  |  |  |  |  |
| 10                                                         | Networth As On 31-03-2022 (In Rs. Crores)                                                                                                    | 5466.12    |  |  |  |  |  |  |
| 11                                                         | Brokerage Income For The FY 2021-22 (In Rs. Crores)                                                                                             | 64646.10   |  |  |  |  |  |  |
| 12                                                         | Total Turnover For The FY 2021-22 (In Rs. Crores)                                                                                               | 6666.10    |  |  |  |  |  |  |
| 13                                                         | Services Provided By The Intermediary                                                                                                    | dfdsfds    |  |  |  |  |  |  |
| 14                                                         | Use Of Technology For Providing Services And For Compliances                                                                                    | adfdsf     |  |  |  |  |  |  |
| 15                                                         | ML Risk Perception Wrt To The Services Provided (Mentioned Above)                                                                               | adfdsf     |  |  |  |  |  |  |
| 16                                                         | Percentage Of FPI Clients As On 31-03-2022 (%)                                                                                                  | 65         |  |  |  |  |  |  |
| 17                                                         | Percentage Of Clients If Any, From Grey List Countries Of FATF And UNSC List (%)                                                                | 45         |  |  |  |  |  |  |
| 18                                                         | Percentage Of Clients To Whom You Are Providing Any Cross Border Services (%)                                                                   | 12         |  |  |  |  |  |  |
| 19                                                         | Percentage Of Clients Against Whom Orders Of SEBI Have Been Passed In The Last 2 Years (%)                                                      | 12         |  |  |  |  |  |  |
| 20                                                         | Percentage Of Clients Against Whom Orders / Actions Have Been Passed By Other Agencies And Which Are In News<br>(Scams) In The Last 2 Years (%) | 12         |  |  |  |  |  |  |

4. After filling all the details in General Information Sheet. Kindly click on save button to save your detail. You will get a message Data Successfully Saved.

| Internal                                                      | Risk Assessment of I | Registered Intermediaries Form |  |  |
|---------------------------------------------------------------|----------------------|--------------------------------|--|--|
| Member Code : 123453                                          | Member Nan           | ne :                           |  |  |
| GENERAL INFORMATI                                             | ON RISK CATE         | EGORISATION DOCUMENTS UPLOAD   |  |  |
|                                                               |                      |                                |  |  |
| Name of the Stock Broker                                      |                      | DUMMY_123453                   |  |  |
| Asset size (in Rs. crores) at end of 31-03-2020               |                      | 300                            |  |  |
| Name of the Principal Officer                                 |                      | ABCD                           |  |  |
| Email id of Principal Officer                                 |                      | abcd@mail.com                  |  |  |
| Contact Number of Principal Officer (Landline with STD code)  |                      | 11111111111111                 |  |  |
| Mobile Number of Principal Officer                            |                      | 2222222222                     |  |  |
| Name of Compliance Officer                                    | Message from webpag  | ge X                           |  |  |
| Email ID of Compliance Officer                                |                      |                                |  |  |
| Contact Number of Compliance Officer (Landline with STD code) |                      |                                |  |  |
| Mobile Number of Compliance Officer                           |                      |                                |  |  |
| Name of the Designated Director (under PML)                   |                      |                                |  |  |
| Email id of the Designated Director                           |                      | OK                             |  |  |
| No. of Clients (Unique across all Exchanges & Segments)       |                      |                                |  |  |
| No. of Years in Broking Business                              |                      | 15                             |  |  |
| No. of Years association with Exchange                        |                      | 15                             |  |  |
| Latest Networth (In Rs. Crores)                               |                      | 2000                           |  |  |
| Brokerage Income for the FY 2019-20 (In Rs. Crores)           |                      | 240                            |  |  |
| Total Turnover for the FY 2019-20 (In Rs. Crores)             |                      | 3000                           |  |  |
| Name of the Application / System/ Software used for AML/CFT   |                      | XYZ SOFTWARE                   |  |  |
|                                                               | S                    | SAVE                           |  |  |

5. Then click on Risk Categorisation Tab, to fill in the details & Save the data

| Member     | / Code :                                          | 1234 Member Name :                                          | DUMMY_1234       |   |  |
|------------|---------------------------------------------------|-------------------------------------------------------------|------------------|---|--|
|            | GENERAL INFO                                      | RMATION RISK CATEGORISATION                                 | DOCUMENTS UPLOAD |   |  |
| eriod :- : | 31-03-2022                                        |                                                             |                  |   |  |
|            |                                                   |                                                             |                  |   |  |
| Sr. No.    |                                                   | As On Date                                                  | 31-03-2022       |   |  |
| 1          | Data On Risk Categorisation Of Customers For The  | Last Five Financial Years:                                  |                  |   |  |
|            |                                                   | Low (%)                                                     | 70               |   |  |
| (4)        | Tedividual Oustomore                              | Medium (%)                                                  | 28               |   |  |
| (A)        | Individual customers                              | High (%)                                                    | 2                |   |  |
|            |                                                   | Total (%)                                                   | 100%             |   |  |
|            |                                                   | Low (%)                                                     | 80               |   |  |
| (0)        | Legal Entity Customers                            | Medium (%)                                                  | 19               |   |  |
| (6)        |                                                   | High (%)                                                    | 1                |   |  |
|            |                                                   | Total (%)                                                   | 100%             |   |  |
| (C)        | How The Entity Percieves Itself On The ML And PF  | liskiness Parameter                                         | Medium 💙         |   |  |
| 2          | Parameters Being Used For Risk Categorisation: (A | nd Whether ML/ TF Threat Is Factored In Risk Categorisation | 0                |   |  |
| (I)        | sdkfjdkfjksj                                      |                                                             |                  | 1 |  |
| (Ii)       | sjkfjadsk/jdskj                                   |                                                             |                  |   |  |
| (16)       | jksjdskfjkdsl                                     |                                                             |                  |   |  |

6. Click on Document Upload > Download the template and fill in the details in all sheets and provide a proper naming convention for eg. 123\_IRA.xlsx attach in first browse button.

Further also scan all the policies and provide a proper naming convention for eg. 123\_Policy.pdf and attach in 2<sup>nd</sup> Browse button. Click on Save Button.

| 122453<br>INFORMATION | Member Name<br>RISK CATEC<br>C:\USERS\TUSI<br>X | e : SORISATION HAR.SHETTY Browse. | DUMMY,<br>DOCUMENTS UPLOA | Y_123453<br>AD<br>Download | <u>1 Template</u> |
|-----------------------|-------------------------------------------------|-----------------------------------|---------------------------|----------------------------|-------------------|
| INFORMATION           | RISK CATEG                                      | HAR.SHETT                         | DOCUMENTS UPLOA           | AD<br><u>Downloa</u> d     | <u>i Template</u> |
| essage from webpage   | C:\USERS\TUS                                    | HAR.SHETTY Browse.                |                           | <u>Downloa</u>             | <u>d Template</u> |
| ssage from webpage    | C:\USERS\TUS                                    | HAR.SHETTY Browse.                |                           |                            | •                 |
| essage from webpage   | ×                                               |                                   |                           |                            |                   |
|                       |                                                 | HAR.SHETTY Browse.                |                           |                            |                   |
|                       | Y SAVED.                                        | vith proper naming co             | nvention.                 |                            |                   |
|                       | OK                                              |                                   |                           |                            |                   |
|                       |                                                 |                                   |                           |                            |                   |
|                       | SAV                                             | /E                                |                           |                            |                   |
|                       |                                                 | SA                                | SAVE                      | SAVE                       | SAVE              |

## 7. Then Click on Submit Button

|                                                                                                    | Internal Risk Ass                        | essment of Registered Inte        | ermediaries Form |                          |  |  |
|----------------------------------------------------------------------------------------------------|------------------------------------------|-----------------------------------|------------------|--------------------------|--|--|
| Member Code :                                                                                                    | 123453                                   | Member Name :                     | DUMMY_123453     |                          |  |  |
|                                                                                                    | GENERAL INFORMATION                      | RISK CATEGORISATION               | DOCUMENTS UPLOAD |                          |  |  |
|                                                                                                    |                                          |                                   |                  | Denueles d'Templete      |  |  |
| 1. Upload IRA Excel File *: -<br>File Name :- ClgNo_IRA.xls/xlsx                                                                 |                                          | Browse 123453                     | i IRA.xisx       | <u>Download Template</u> |  |  |
| 2. Upload Policies Pdf File *: -<br>File Name :- ClgNo_Policy.pdf                                                                |                                          | Browse <u>123453</u>              | POLICY.pdf       |                          |  |  |
| Kindly scan all the below mentioned<br>1. AML Policy<br>2. ML Risk Policy<br>3. TF Risk Policy<br>4. AML Alert Generation Policy | policies & attach as single file in abov | e browse button with proper namin | g convention.    |                          |  |  |
| $\overline{\mathbf{X}}$ *I/We hereby confirm that the data provided herein is accurate, correct and complete                     |                                          |                                   |                  |                          |  |  |
| UPDATE SUBMIT                                                                                                    |                                          |                                   |                  |                          |  |  |

8. After clicking on Submit you will receive popup message "Request Submitted Successfully".

|                                                                                                    | © please t                        | wait while your request is being p | processed        |                          |
|----------------------------------------------------------------------------------------------------|-----------------------------------|------------------------------------|------------------|--------------------------|
|                                                                                                    | Internal Risk As                  | sessment of Registered Inte        | ermediaries Form |                          |
| Member Code :                                                                                                    | 123453                            | Member Name :                      | DUMMY_123453     |                          |
| G                                                                                                    | ENERAL INFORMATION                | RISK CATEGORISATION                | DOCUMENTS UPLOAD |                          |
| 1. Upload IRA Excel File *: -                                                                                                    |                                   |                                    | . IRA visy       | <u>Download Template</u> |
| File Name :- ClgNo_IRA.xls/xlsx<br>2. Upload Policies Pdf File *: -<br>File Name :- ClgNo_Policy.pdf                                   | Message from webpage              | ×                                  | POLICY.pdf       |                          |
| Kindly scan all the below mentioned polic<br>1. AML Policy<br>2. ML Risk Policy<br>3. TF Risk Policy<br>4. AML Alert Generation Policy | REQUEST SUCCESSF                  | ULLY SUBMITTED proper naming       | g convention.    |                          |
| ✓ *I/We hereby confirm that the data                                                                                                   | provided herein is accurate, corr | ect and complete                   |                  |                          |
|                                                                                                    |                                   |                                    |                  |                          |
|                                                                                                    |                                   |                                    |                  |                          |

9. Then after clicking ok on the popup message you will receive another pop up message "The details have been successfully submitted to the Exchange. You will receive acknowledgement email shortly"

|                                                                                         | Internal Risk As                                                      | sessment of Registered Inte                           | ermediaries Form |                          |
|-----------------------------------------------------------------------------------------|-----------------------------------------------------------------------|-------------------------------------------------------|------------------|--------------------------|
| Member Code :                                                                           | 123453                                                                | Member Name :                                         | DUMMY_123453     |                          |
|                                                                                         | GENERAL INFORMATION                                                   | RISK CATEGORISATION                                   | DOCUMENTS UPLOAD |                          |
| 1. Upload IRA Excel File *: -                                                           |                                                                       | Browse <u>123453</u>                                  | IRA.xlsx         | <u>Download Template</u> |
| 2. Upload Policies Pdf File *: -<br>File Name :- ClgNo_Policy.pdf                       | age from webpage                                                      | × 3                                                   | POLICY.pdf       |                          |
| Kindly scan all the below me<br>1. AML Policy<br>2. ML Risk Policy<br>3. TF Risk Policy | The details have been successfull<br>You will receive an Acknowledger | ly submitted to the Exchange. 9<br>nent email shortly | g convention.    |                          |
| 4. AML Alert Generation Policy<br>✓ *I/We hereby confirm t                              |                                                                       | ОК                                                    |                  |                          |
|                                                                                         |                                                                       |                                                       |                  |                          |
|                                                                                         |                                                                       |                                                       |                  |                          |
|                                                                                         | YOU CANNOT EDI                                                        | IT THE INFORMATION AS YOUR REQU                       | IEST IS SUBMITED |                          |